## WiFi Switch

Manuel d'installation Installationsanleitung (Rückseite)

Installation manual (2nd leaflet) Istruzioni d'installazione (dépliant di 2pg)

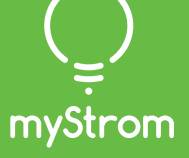

Quick-Start pour les client(e)s **ayant une** Swisscom Internet-Box

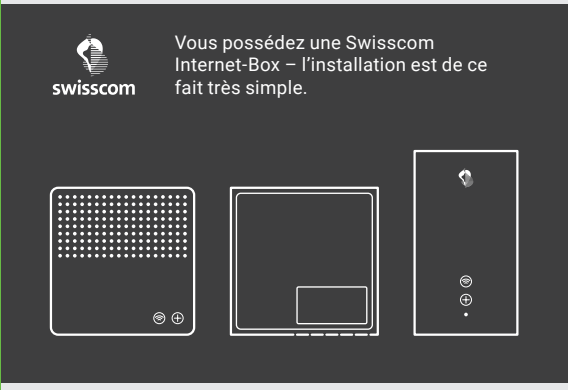

( ) Téléchargez l'App Swisscom Internet-Box

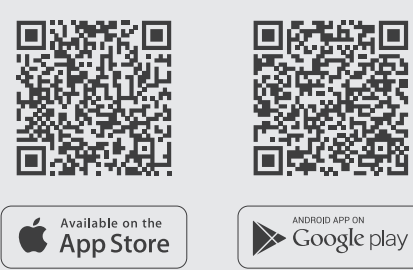

### Démarrer l'App

Sélectionnez «Smart Home» – puis «myStrom».

Ouvrez un compte myStrom gratuit ou connectez-vous avec votre compte myStrom existant.

### (+) Ajouter le WiFi Switch

Appuyez ensuite sur «+» pour ajouter votre nouveau Wifi Switch.

 $\checkmark$  C'est tout

myStrom AG Alte Tiefenaustrasse 6 3050 Bern / Switzerland www.mystrom.ch

## Quick-Start pour les client(e)s **sans** Swisscom Internet-Box

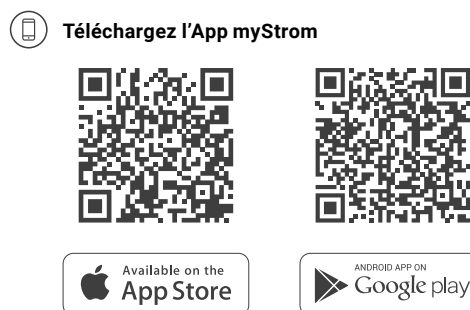

### Démarrer l'App

Ouvrez un compte myStrom gratuit ou connectez-vous avec votre compte myStrom existant.

### (+) Ajouter le WiFi Switch

Appuyez ensuite sur "+" pour ajouter votre nouveau Wifi Switch.

 $\checkmark$  C'est tout

## Ports, Bouton et LED

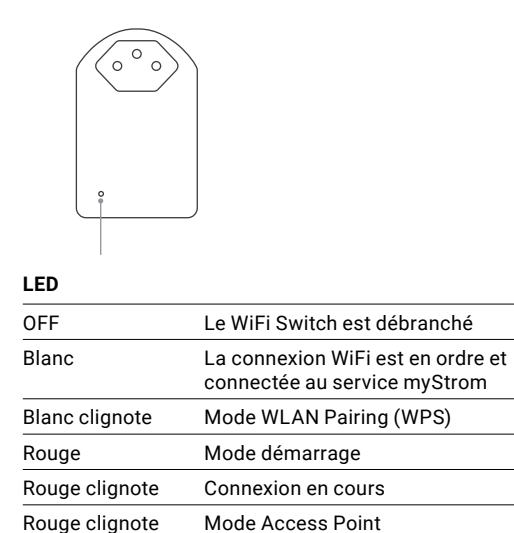

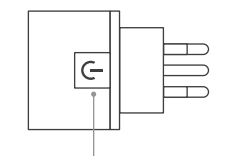

## Bouton On/Off

Allume et éteint manuellement l'appareil connecté

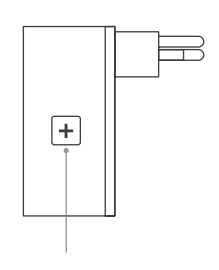

## Bouton WPS/Reset

| WPS   | Connecte l'adaptateur au réseau<br>WLAN (Routeur DSL ou Access Point)<br><b>appuyez 2 sec.</b><br>Condition – le routeur DSL/Access Point<br>doit être compatible WPS. |
|-------|----------------------------------------------------------------------------------------------------|
| Reset | Réinitialise l'adaptateur à sa                                                                                                    |

set Réinitialise l'adaptateur à sa configuration d'usine. Toute connexion au réseau WiFi sera perdue – **appuyez 10 sec.** 

(2)

## Dépannage

#### Reconnectez le WiFi Switch à votre réseau WiFi

Au cas où le WiFi Switch perd toute connexion à votre réseau WiFi, le WiFi Switch doit être redémarré (débranchez- puis rebranchez-le) ou reconnecté à votre routeur DSL/Access Point. Avant de le reconnecter, prière de réinitialiser le WiFi Switch (Reset).

La procédure décrite nécessite que votre router DSL/ Access Point aie la fonction WPS. Cette fonction WPS permet de se connecter par simple pression sur un bouton. Si tel n'est pas le cas, prière de suivre les instructions dans l'App myStrom sous «Ajouter appareil».

- Appuyez sur le bouton WPS de votre Routeur/ Access Point - + ou dépend du type d'appareil.
  - Normalement, le routeur indique qu'il est en mode WPS.
  - Prière de vérifier les instructions fournies dans le manuel de votre routeur.

Appuyez 2 sec. sur le bouton + de votre WiFi Switch.

Le voyant LED se met à clignoter en blanc. S'il ne clignote pas, répétez cette étape.

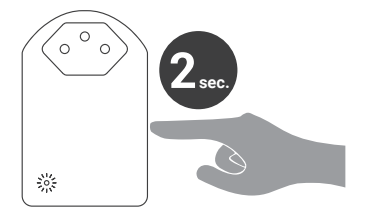

(3) Le voyant LED du WiFi Switch passera de «clignote en rouge» lors de l'établissement de la connexion à «allumé en blanc en continu» dès que la connexion à votre réseau WiFi et au serveur myStrom est établie.

> Si la connexion n'est pas établie avec succès, prière de recommencer. Vous devez réinitialiser l'adaptateur avant de le reconnecter (Reset).

# FAQ & Support

#### Le WiFi Switch ne fonctionne pas

Au cas où le WiFi Switch ne fonctionne pas, prière de faire ce qui suit - branchez le WiFi Switch à une prise électrique se trouvant dans la même pièce que votre routeur DSL/Access Point. Si le voyant LED s'allume en blanc, cela signifie que votre WiFi Switch fonctionne à cet endroit. Cela signifie également que la raison pour laquelle votre WiFi Switch ne fonctionnait pas à l'endroit où vous l'aviez initialement installé est la faiblesse du signal de votre réseau WiFi. Si tel est le cas, vous pouvez utiliser un WLAN Repeater pour amplifier le signal de v'otre réseau WiFi et étendre sa portée à l'endroit de l'installation.

Si le WiFi Switch ne fonctionne toujours pas après ce test, prière de réinitialiser le Switch et reconnecter le au réseau WiFi.

#### Pour une aide plus détaillée consultez

www.mystrom.ch/fr/help/faq

#### Support

Utilisez le formulaire de contact sous www.mystrom.ch/fr/help/contacts